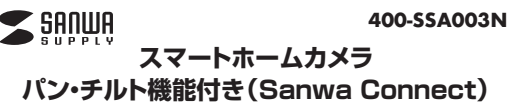

## 取扱説明書

この度はスマートホームカメラ パン・チルト機能付き(Sanwa Connect)「400-SSA003N |(以下本製品)をお 買い上げいただき滅にありがとうございます。この取扱説明書では、本製品の使用方法や安全にお取扱いいた だくための注意事項を記載しています。ご使用の前によくご覧ください。読み終わったあともこの取扱説明書は 大切に保管してください。

## 最初にご確認ください

お使いになる前に、セット内容がすべて揃っているかご確認ください。 万一、足りないものがありましたら、お買い求めの販売店にご連絡ください。

| ( | セット内容                                       |               |                                    |    |
|---|---------------------------------------------|---------------|------------------------------------|----|
|   | ①スマートホームカメラ                                 | 1台            | ⑤ネジ                                | 3本 |
|   | ②給電用USBケーブル                                 | 1本            | ⑥アンカー                              | 3個 |
|   | ③リセットピン                                     | 1本            | ⑦両面テープ                             | 1個 |
|   | ④ブラケット                                      | 1個            | ⑧取扱説明書·保証書(本書)                     | 1部 |
|   | ※欠品や破損があった場合は、品番(400<br>名称(給電用USBケーブルなど)をお知 | )-SSA<br>]5せく | 003N)と <b>上記の番号</b> (①~⑧)と<br>ださい。 |    |

機器を使う前に必ずアプリケーションをインストールしてください。

デザイン及び仕様については改良のため予告なしに変更することがあります。 本書に記載の社名及び製品名は各社の商標又は登録商標です。 サンワサプライ株式会社

| 1.仕様          |                                                        |                  |            |                  |        |    |                                |                                          |
|---------------|--------------------------------------------------------|------------------|------------|------------------|--------|----|--------------------------------|------------------------------------------|
| センサー<br>解 像 度 | CMOS 画<br>ビデオ/1920×                                    | i 素数<br>1080、静止画 | 20<br>i/19 | DO万面素<br>20×1080 | 赤      | 外  | 線                              | LED数/1灯※赤外線点灯時はモノクロモード<br>赤外線フラッシュ距離/10m |
| 動画形式          | H.264                                                  |                  |            | 消                | 費      | 電力 | 5V 1A                          |                                          |
| フォーカス         | 固定                                                     | 画                | 角          | 100°             | 電      |    | 源                              | DC5V 1A                                  |
| 可動範囲          | 水平0~345°、垂直-15~60°                                     |                  |            | 無                | 線:     | 方式 | 2.4~ 2.4835GHz IEEE802.11b/g/n |                                          |
| フレームレート       | 最大25fps                                                |                  |            | 858              | 記録メディア |    | microSD/microSDXC(最大128GB)     |                                          |
| 最低照度          | カラー/0.1Lux@F2.0、白黒/0.01Lux@F2.0<br>※照度が下かると自動的に赤外線が点灯。 |                  |            |                  | サ      | 1  | ズ                              | W63×D96×H58mm                            |
|               |                                                        |                  |            |                  | 1      |    |                                |                                          |

## 2.各部の名称

①スマートホームカメラ

付属の給雷用USBケーブルを

差します。

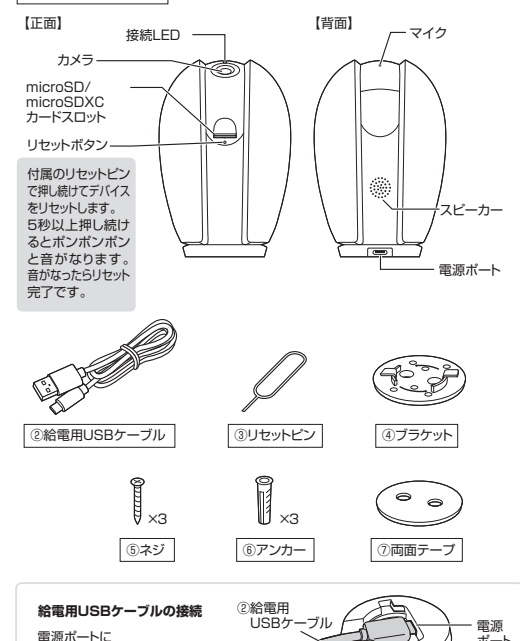

ボ・

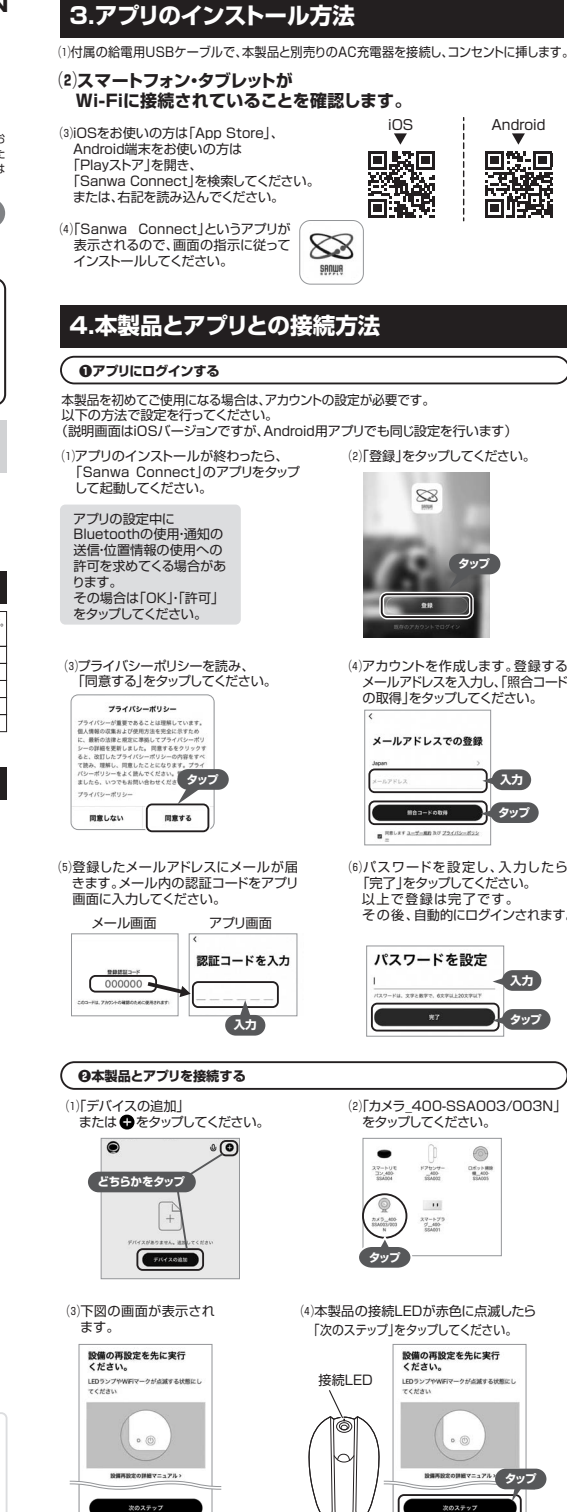

...

お試しください。

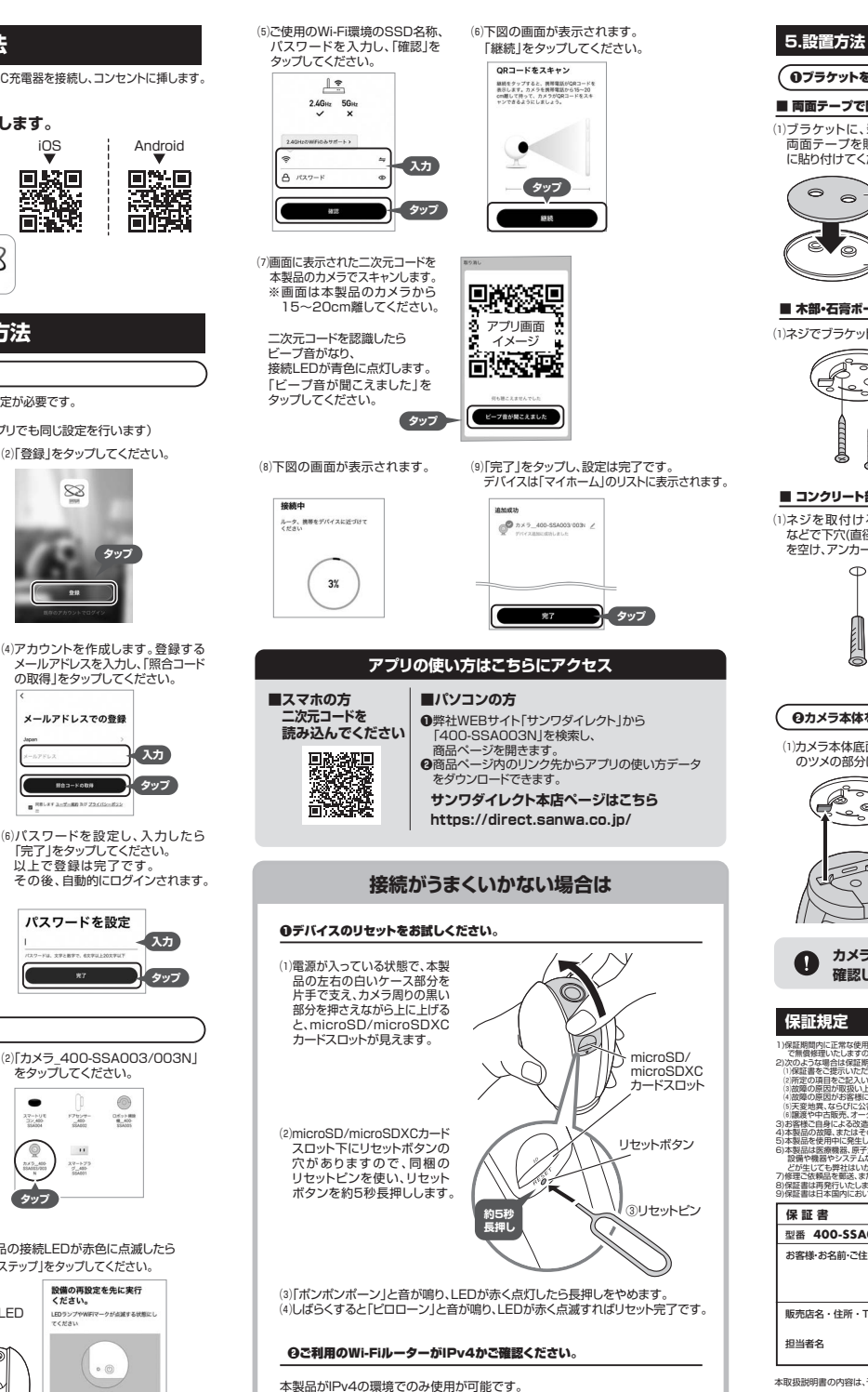

## ●ブラケットを壁に固定する ■ 両面テープで固定する場合 (1)ブラケットに、剥離紙を剥がした (2)両面テープの粘着性を高めるため、 両面テープを貼り付け、次に天井 72時間以上放置します。 に貼り付けてください。 下記のような天井には貼りつきにくい ⑦両面テープ 0 です。予めご了承ください。 大きな凹凸がある面、クロスや壁紙、 テフロン、ナイロン、ポリエチレン、ゴム、 ポリプロビレン、フッ素加工、シリコン樹脂 ④ブラケット などの接着テープが貼り付かない面など ■ 木部・石膏ボード部への固定方法 (1)ネジでブラケットを固定してください。 Ø ④ブラケット P 必ず壁の内部に芯材がある A 場所に設置してください。 のネジ ■ コンクリート部への固定方法 (1)ネジを取付ける位置に、電動ドリル (2)ネジでブラケットを固定してください。 などで下穴(直径6mm 深さ30mm) を空け、アンカーを差し込んでください。 Φ σ φ. ④ブラケット (6) 7 \/h-· ⑤ネジ ❷カメラ本体を固定する (1)カメラ本体底面の溝を、ブラケット (2)カメラ本体底面を手で押さえながら のツメの部分に合わせてください。 ブラケットを時計回りに回して固定 してください。 ④ブラケット ④ブラケット ø 転しない ように 手で押さえる カメラ木休の カメラ本体がブラケットにしっかり固定できているか 確認してから、カメラ本体から手を離してください。 保証規定 1)存在展開内に正確な感光検索できた時の値合に変わら属を存在しておかます。万一存在展開内で故障がありました場合は、弊社所定の方法 で高等感要したよさって、保護者を知らえてそれ、したりの形式までお持ちください。 2)次のような場合は保護期間内でも有解無罪になります。 は何は1980年であれたした。その通知のとなっていたのないまたでものではないではないではないではない。 とが生じても弊社はいかなる責任も負いかなます。 7)修理者は有限と範述。またはご特定される場合の諸費用は、お客様のご負担となります。 8)保証書は日本国内においてのみ有効です。 サンワサプライ株式会社 型番 400-SSA003N シリアルナンバー お客様・お名前・ご住所・TEL 販売店名・住所・TEL 保証期間 6ヶ月 お買い上げ年月日 年 月 в 本取扱説明書の内容は、予告なしに変更になる場合があります。

もし、ご利用のWi-FiルーターがIPv6の場合は、IPv4に設定を替えて接続を サンワサプライ株式会社 サンワダイレクト / 〒700-0825 岡山県岡山市北区田町1-10-1 TEL.086-223-5680 FAX.086-235-2381

ver.1.4